# 同一の契約や請求情報を複数のお客様で閲覧できるようにしたい

法人のお客様の場合、複数の担当者が同一の契約や請求情報を閲覧できるようにしたいといったニーズがありますよね。 Bplatsではお客様(販売先)をグルーピングすることでマイページの情報を共有可能となります。 管理画面・マイページどちらの画面でも設定可能となり、マイページではアカウント単位で閲覧情報の制御も可能です。

① マイページで設定する方法

①-1 ユーザーの招待をする

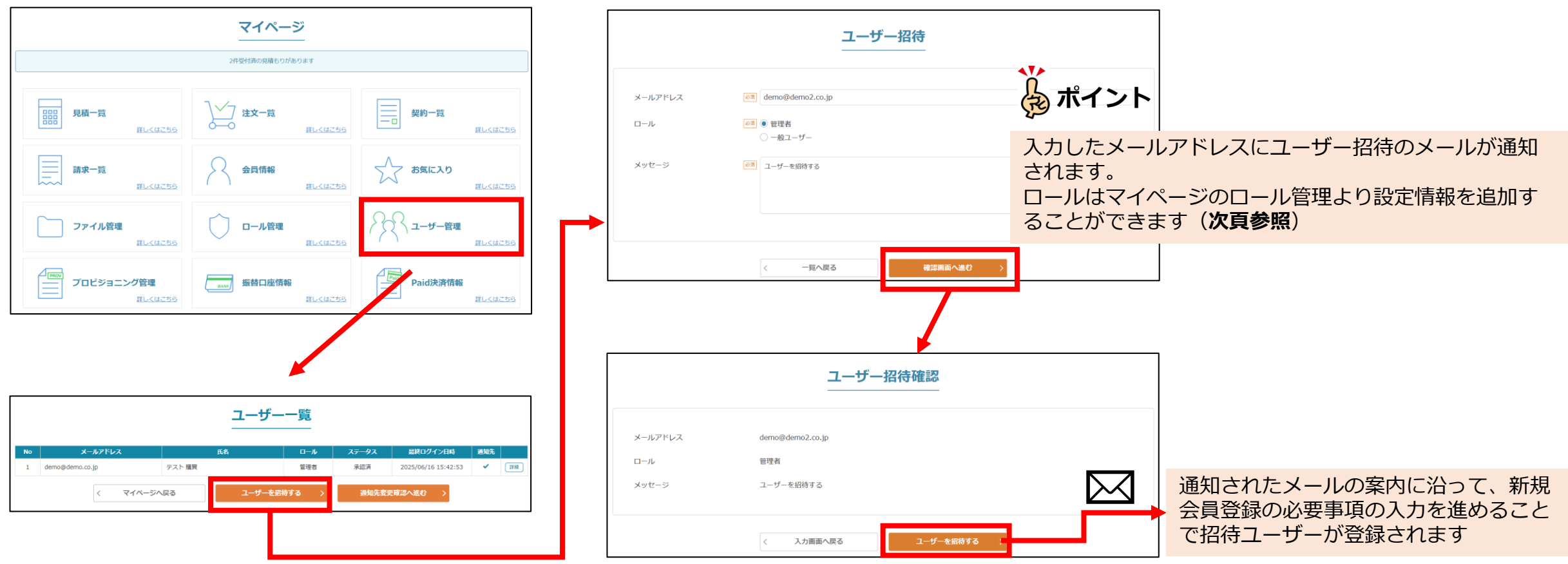

#### ①-2 ロール設定を設定する

#### マイページ> ロール管理

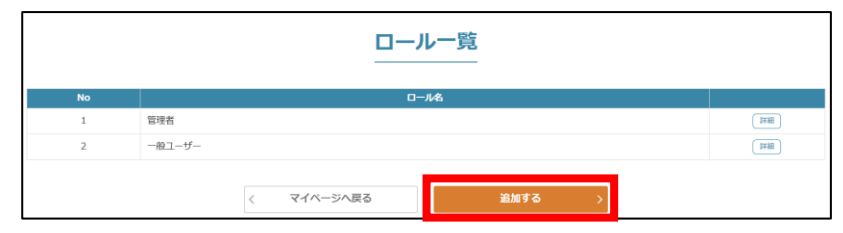

| ロール名<br>感考<br>種<br>種<br>種<br>御<br>御<br>御<br>御<br>●<br>の<br>の<br>の<br>の<br>の<br>の<br>の<br>の<br>の                                                                                                    |    |                                        |                                        |                                                                                                    |                                                                                  |
|----------------------------------------------------------------------------------------------------|----|----------------------------------------|----------------------------------------|----------------------------------------------------------------------------------------------------|----------------------------------------------------------------------------------|
| 反抽     注文     契約     運休       ◆ 哲照     ● 哲照     ● 登照     ● 登照     ● 登照       ● 登照     ● 登照     ● 登照     ● 世照     ● 世照       ● 参照     ● 登照     ● 参照     ● 参照     ● 参照       ● 参照     ● 参照     ● 参照     ● 参照     ● 参照       ● 参照     ● 参照     ● 参照     ● 参照     ● 参照       ● 参照     ● 参照     ● 参照     ● 参照     ● 参照       ● 参照     ● 参照     ● 参照     ● 参照       ● 参照     ● 参照     ● 参照     ● 参照       ● 参照     ● 参照     ● 参照     ● 参照       ● 参照     ● 参照     ● 参照     ● 参照       ● 参照     ● 参照     ● 参照     ● 参照       ● 参照     ● 参照     ● 参照     ● 参照       ● 参照     ● 参照     ● 参照     ● 参照       ● 参照     ● 参照     ● 参照     ● 参照       ● 参照     ● 参照     ● 参照     ● 参照       ● 参照     ● 参照     ● 参     ● 参       ● 参照     ● 参     ● 参     ● ●       ● ●     ●     ●     ●       ● ●     ●     ●     ●       ●     ●     ●     ●       ●     ●     ●     ●       ●     ●     ●     ●                                                                                                    | ル名 | ⊘测 経理確認用                               |                                        |                                                                                                    |                                                                                  |
| R<br>日焼<br>「日焼<br>「日焼<br>「日焼<br>「日焼<br>「日焼<br>「日焼<br>「日<br>「日<br>「日<br>「日<br>「日<br>「日<br>「日<br>「日<br>「日<br>「日                                                                                                    | 8  |                                        |                                        |                                                                                                    |                                                                                  |
| <ul> <li>日度 住文 別的 項目</li> <li>日度 住文 別的 項目</li> <li>● 部目</li> <li>● 部日</li> <li>● 部日</li> <li>● 部日</li> <li>● ● 部日</li> <li>● ● 部日</li> <li>● ● 部日</li> <li>● ● 部日</li> <li>● ● ● ●</li> <li>● ● ●</li> <li>● ● ●</li> <li>● ●</li> <li>●</li> <li>● ●</li> <li>●</li> <li>●&lt;</li></ul>            | _  |                                        |                                        |                                                                                                    |                                                                                  |
| <ul> <li>◆ 参照</li> <li>◆ 参照</li> <li>◆ 参照</li> <li>● 登記</li> <li>● 登記</li></ul> |    | 見積                                     | 注文                                     | 契約                                                                                                    | 請求                                                                               |
| ファイル管理     会員保留     ロール管理     ユーダー       ●股     ●     ●     ●       ■最先     ●     ●     ●       ■最先     ●     ●     ●       ●     ●     ●     ●       ●     ●     ●     ●       ●     ●     ●     ●       ●     ●     ●     ●       ●     ●     ●     ●       ●     ●     ●     ●       ●     ●     ●     ●       ●     ●     ●     ●       ●     ●     ●     ●       ●     ●     ●     ●       ●     ●     ●     ●       ●     ●     ●     ●       ●     ●     ●     ●       ●     ●     ●     ●       ●     ●     ●     ●       ●     ●     ●     ●       ●     ●     ●     ●       ●     ●     ●     ●       ●     ●     ●     ●       ●     ●     ●     ●       ●     ●     ●     ●       ●     ●     ●     ●       ●     ●     ●     ● </td <td></td> <td><ul> <li>✓ 参照</li> <li>□ 依赖</li> </ul></td> <td>✓ 参照 発注</td> <td><ul> <li>✓ 参照</li> <li>         追加見積         追加申込         登置・商品変更申込         契約更新申込         解約申込     </li> </ul></td> <td><ul> <li>✓ 参照</li> <li>✓ 編集</li> </ul></td>                                                                                                    |    | <ul> <li>✓ 参照</li> <li>□ 依赖</li> </ul> | ✓ 参照 発注                                | <ul> <li>✓ 参照</li> <li>         追加見積         追加申込         登置・商品変更申込         契約更新申込         解約申込     </li> </ul> | <ul> <li>✓ 参照</li> <li>✓ 編集</li> </ul>                                           |
|                                                                                                    |    | ファイル管理                                 | 会員情報                                   | ロール管理                                                                                                    | ユーザー管理                                                                           |
|                                                                                                    |    | □ 参照<br>□ 編集                           | <ul> <li>✓ 参照</li> <li>□ 編集</li> </ul> | ✓ 参照 减失                                                                                                    | <ul> <li>✓ 参照</li> <li>編集</li> <li>招待</li> <li>ステータス変更</li> <li>通知先変更</li> </ul> |
|                                                                                                    |    | <u>۲</u>                               |                                        |                                                                                                    |                                                                                  |
|                                                                                                    |    |                                        |                                        |                                                                                                    |                                                                                  |

#### ①-3 招待ユーザの通知設定をする

### マイページ> ユーザー管理

|    |                  | ユーザー   | 覧       |       |                     |     |     |
|----|------------------|--------|---------|-------|---------------------|-----|-----|
| No | メールアドレス          | 氏名     | ロール     | ステータス | 最終ログイン日時            | 通知先 |     |
| 1  | demo@demo.co.jp  | テスト 購買 | 管理者     | 承認済   | 2025/06/16 15:46:16 | ~   | (ii |
| 2  | demo2@demo.co.jp | テスト 招待 | 管理者 承認済 |       |                     | ~   | 1   |

ポイント

招待ユーザーの通知先をチェックし、「通知先変更確認へ進む」を押 下し変更を実行することで設定が適応されます。

No.1のユーザーに送信される通知メールを、通知先の欄にチェック が入っている招待ユーザーにも送信することができます。 例えば、請求確定のメールを複数ユーザーに通知したい場合は、こち らの通知先設定をご利用ください。

## 管理画面>販売管理>販売先詳細画面-ユーザーグループタブ

| 販売先情報 ログイン履歴        |                   | /履歴     | 支払情報 販売先グループ     |        | 販売対象商品 |              | 担当者設定   |     | ブロビジョニング情報 |     |
|---------------------|-------------------|---------|------------------|--------|--------|--------------|---------|-----|------------|-----|
| 販売価格設定情報            |                   |         | その他 ユーザーグループ     |        | プ ファイ  |              | ファイル管理  |     | 継続口        | 坐   |
| ーザー・                | 一覧                |         |                  |        |        |              |         |     |            |     |
| 。<br>ō売先が           | ~<br>「所属するストアユーザー | グループの販売 | 先一覧です。           |        |        |              |         |     |            |     |
| ✓ 全深                | 択の全解除             |         |                  |        |        |              |         |     |            |     |
| o //                |                   |         |                  |        |        |              |         |     |            |     |
| ~2件目を表示/2件中         |                   |         |                  |        |        |              |         |     |            |     |
| 選択                  | 会社名               | 担当者名    | ×-               | -ルアドレス | ロール    | 最終ログイ        | ン日時     | 販売先 | ストアアカノント   | 通知先 |
|                     | テスト販売株式会社         | テスト 購買  | demo@sales.co.jp | )      | 管理者    | 2025/05/01 1 | 7:01:15 |     | ☞ 編集       | ~   |
|                     |                   | テスト 招待  | demo@demo2.co    | .jp    | 管理者    | 未ログイン        |         | ☑編集 | ☞ 編集       |     |
|                     | テスト販売株式会社         |         |                  |        |        |              |         |     |            |     |
| □<br>- 2 <i>/</i> # | テスト販売株式会社         |         | _                |        |        |              |         |     |            |     |

ユーサークルーフでまとめたい販売先を追加することかできます。 マイページ側と同様にユーザーグループ内のユーザーにメール通 知をしたい場合は通知先設定ができます。

#### ※注意点

1つの販売先が所属可能なユーザーグループは1つとなります。 既にユーザーグループに登録済みの販売先に対し、他のユーザー グループに追加をした場合は既存のユーザーグループから設定が 外れるため、ご注意ください。

|   | ストアアカウント              |
|---|-----------------------|
|   | ✓確認 ← 戻る              |
|   | ログインID 必須             |
| 1 | demo0001              |
|   | 新規パスワード               |
|   | ※変更する場合のみ入力してください。    |
|   | 新規パスワード(確認)           |
|   |                       |
|   |                       |
|   | ロール                   |
|   | ◉ 管理者 ○ 一般ユーザー        |
|   | ストアユーザーステータス          |
|   | ○ 未承認   ◎ 承認済   ○ ロック |
|   | ✓確認 ← 戻る              |
| 7 | ポイント                  |

ストアアカウント>編集 マイページ側と同様のロールに変更することが可能です。 ※管理画面側では任意のロール設定を追加することはで きませんのでご注意ください。